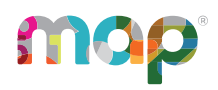

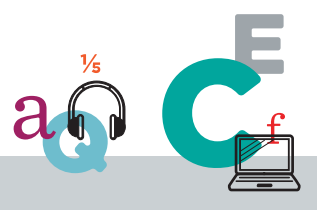

## Automated Rostering with Clever for NWEA

Automated rostering with Clever is one of NWEA's rostering methods available for the 2024/2025 school year. You can find instructions for automated rostering with Clever for NWEA outlined in these articles:

- Automated Rostering with Clever for NWEA Overview on page 1
- Preparing for Automated Roster with Clever on page 2
- Comparing Your District Names on page 4
- <u>Clearing Duplicates from MAP Data on page 8</u>
- Determining Which Clever Identifiers to Use on page 10
- Syncing Programs to MAP Using Clever on page 12
- View Errors on page 18

# Automated Rostering with Clever for NWEA Overview

Automated rostering with Clever for NWEA (also referred to as "NWEA MAP Growth" within the Clever app) is an alternative to <u>NWEA Legacy Rostering</u>. With automated rostering, your data syncs automatically between your student information system (SIS) and the MAP site so you do not have to prepare and import data with a template-based roster.

There are nightly updates to capture the changes you have made in the SIS to students, teachers, and classes.

©2024 NWEA

NWEA and MAP are registered trademarks, and MAP Growth and MAP Reading Fluency are trademarks, of NWEA in the United States and other countries. The names of other companies and their products mentioned are the trademarks of their respective owners.

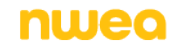

## **Preparing for Automated Roster with Clever**

NWEA will activate automated rostering with Clever for your district when you contact your account representative. However, make sure you can accept the perquisites described in this section.

## Match on ID

Match on ID is required for automated rostering with Clever. Under this rule, every student and teacher must have a unique identifier (ID). If there are any duplicate records sharing the same ID, a conflict could result during the sync between the Clever and MAP repositories.

With Match on ID, you must verify that:

- Students and teachers have unique IDs that remain with them indefinitely.
- When a student or teacher leaves the district, their ID must not be reassigned to anyone else.
- If a student or teacher subsequently returns to your district, you must assign them the same ID they had before they left.

For more information, review Match on ID.

#### Data cleanup

Your roster of students and teachers may contain duplicate profiles. Before NWEA can enable automated rostering, you'll need to find and resolve any duplicates and other conflicts. This effort can involve considerable time, especially if you have existing MAP information.

For detailed instructions, see Clearing Duplicates from MAP Data on page 8.

#### **Email Address as User Name**

Teachers should use their email addresses as user names for MAP login. As part of the transition to automated rostering with Clever, NWEA will automatically convert existing MAP teacher user names to their teacher emails. If teacher user names are updated, their password for MAP Growth will not be changed.

You will need to inform existing teachers about this change. After NWEA enables automated rostering with Clever, when teachers are added they will receive an automated email with their MAP login information.

## **Considerations for Ethnic Group Names**

Some of your MAP Custom Names for Ethnic Groups may be overlooked with automated rostering in the following situations:

• If your MAP preferences have multiple MAP Custom Name values mapped to the NWEA Standard Name values, then only one name will be used with automated rostering. For example:

| Clever<br>Race<br>Value | NWEA Standard Name Values        | MAP Custom<br>Name Values                                                                                                    | Rostered<br>Value in MAP                                                                                                 |
|-------------------------|----------------------------------|----------------------------------------------------------------------------------------------------|----------------------------------------------------------------------------------------------------|
| American<br>Indian      | American Indian or Alaska Native | <ul> <li>Alaska<br/>Native</li> <li>American<br/>Indian</li> <li>(Both assigned<br/>to MAP</li> <li>Standard Name<br/>"American<br/>Indian or Alaska<br/>Native")</li> </ul> | Student<br>assigned<br>"Alaska Native"<br>because that<br>name comes<br>before<br>"American<br>Indian"<br>alphabetically |

• If a student has the Hispanic ethnicity set to Yes (Y) in Clever, then the student receives the Hispanic or Latino NWEA Standard Name value, regardless of other values. For example:

| Clever<br>Hispanic<br>Ethnicity | Clever Race<br>Value | NWEA Standard Name Values | MAP Custom<br>Name Values | Rostered<br>Value in<br>MAP |
|---------------------------------|----------------------|---------------------------|---------------------------|-----------------------------|
| Y                               | Caucasian            | Hispanic or Latino        | White/Hispanic            | Student<br>assigned         |
| Y                               | Hispanic             |                           | Hispanic                  | "Hispanic or<br>Latino"     |

If your rosters are impacted by these considerations, a representative from NWEA will help you resolve any issues during your setup. If you have concerns about automated rostering with Clever, please contact NWEA Partner Support for assistance with data clean-up.

| Clever Race<br>Value | Clever Ethnicity<br>Value | MAP Standard<br>Name | MAP Custom<br>Name | Student Ethnicity on<br>Reports |
|----------------------|---------------------------|----------------------|--------------------|---------------------------------|
| Caucasian            | Ν                         | White                | White              | White                           |
| Caucasian            | Υ                         | Hispanic or Latino   | White/Hispanic     | Hispanic                        |
| Hispanic             | Υ                         | Hispanic or Latino   | Hispanic           | Hispanic                        |

#### Example with student ethnicity = Hispanic

## **Optional: Assign Students to Programs**

If you need MAP reports that show aggregated results by programs, such as English Language Learner, then you can use any of the following methods:

- You can prepare your program data to sync using Clever. See <u>Syncing Programs to</u> <u>MAP Using Clever</u> on page 12.
- You can use the standard roster import to create a full roster for the assigned students, together with a programs file. See <u>Setting Up Student Programs in Reports</u>.
- You can assign students to programs using the bulk update feature, provided the students share something in common, such as grade or class. See <u>Manage Students</u>.

## Additional staff and MAP roles

To add non-teaching staff in bulk, you can use the standard roster import and the template called Additional Users. Once you assign roles, those individuals keep the roles. See <u>Add Staff</u> and Roles in Roster Import.

## **Comparing Your District Names**

In this task, you will compare the MAP Custom Name values for schools, grades, and ethnic groups (called "Race" in Clever), and then make any needed adjustments to the MAP Custom Name values in the MAP preferences.

**Prerequisite:** You should have already connected your student information system (SIS) with Clever, and have completed a sync with the data.

## **Open MAP and Clever Settings**

Required MAP role: District Assessment Coordinator or System Administrator

- 1. Log in to MAP at <u>start.mapnwea.org</u>.
- 2. Select **Modify Preferences** in the header (only available to users with MAP role of System Administrator or District Assessment Coordinator).
- 3. Select Modify MAP District.
- 4. In a new browser window, log in to <u>clever.com</u>.

Ideally, you should arrange your desktop so you can see both windows beside each other.

- 5. In the side navigation, choose **Support Tools > Data Browser**.
- 6. Keep both sites open, and continue with the next steps.

## **Compare and Adjust Names**

1. Starting with school names, compare the MAP **Custom Name** values in the MAP preferences with the Clever School values shown under the **Schools** tab.

| MODIFY PREFERENCES            | Data Browser                                            | Cle                      | ver              | 1       |            |               |
|-------------------------------|---------------------------------------------------------|--------------------------|------------------|---------|------------|---------------|
| Manage Terms                  | Click View/Update Terms to acti<br>will display in MAP. | vate or inactivate schoo | Custom Data      | Schools | Students   | Teachers      |
| Modify Help Contact           |                                                         | Data Quality             | Browse Schools   |         |            |               |
|                               | Edit Name and State Code View/Update Terms Delete       |                          | Login Logs       | Add F   | Filter 3 s | schools found |
| NWEA Standard Name Custom Nam |                                                         | Custom Name              | Teacher Installs |         |            |               |
|                               | 0                                                       | Mt. Bachelor             |                  | Mt. Bac | helor      | Ŧ             |

- 2. For any values that do not match, make changes in the MAP preferences:
  - To edit a name, select the existing name and click **Edit Name and State Code** from the buttons appearing above the list.
  - To add a name, click Add School.
- 3. Keep the MAP preferences open for the next steps.

#### Grades

NWEA and Clever have automatic table mapping in place for Grade values that do not require you to edit name values in MAP to match Clever. See Table 1 below.

Table 1. Clever values and corresponding NWEA Standard Name values for Grade

| Clever Value    | NWEA Standard Name Value |
|-----------------|--------------------------|
| Prekindergarten | РК                       |
| Kindergarten    | К                        |
| 1               | 1                        |
| 2               | 2                        |
| 3               | 3                        |
| 4               | 4                        |
| 5               | 5                        |
| 6               | 6                        |
| 7               | 7                        |
| 8               | 8                        |
| 9               | 9                        |
| 10              | 10                       |

| Clever Value | NWEA Standard Name Value |
|--------------|--------------------------|
| 11           | 11                       |
| 12           | 12                       |
| Other        | ОТ                       |

We will then roster to the NWEA Custom Name value associated with the NWEA Standard Name value that Clever matches on based on Table 1 above.

Note:

- MAP has a two-digit limitation on Grades.
- If multiple Custom Name values exist for one NWEA Standard Name value in MAP, then Clever will roster to the first Custom Name in the list for that Grade. For example, see Table 2 below.

## Table 2. Example of an NWEA Standard Name value with multiple MAP Custom Name values and the resulting rostered value for Grade

| NWEA Standard Name Value | MAP Custom Name Value | Rostered Value in MAP |
|--------------------------|-----------------------|-----------------------|
| К                        | К                     | К                     |
|                          | KG                    |                       |

#### **Ethnic Groups**

NWEA and Clever have automatic table mapping in place for Ethnic Group values that do not require you to edit MAP Custom Name values to match Clever. See Table 3 below.

#### Table 3. Clever values and corresponding Standard Name values for Ethnic Group

| Clever Value                       | NWEA Standard Name Value                  |
|------------------------------------|-------------------------------------------|
| Asian                              | Asian                                     |
| Black or African-American          | Black or African American                 |
| American Indian                    | American Indian or Alaska Native          |
| Two or more races                  | Multi-ethnic                              |
| Hawaiian or other Pacific Islander | Native Hawaiian or Other Pacific Islander |
| Caucasian                          | White                                     |
| Unknown                            | Not Specified or Other                    |

We will then roster to the MAP Custom Name value associated to the NWEA Standard Name value that Clever matches based on the table above.

**Note:** If multiple Custom Name values exist for one NWEA Standard Name in MAP, then Clever will roster to the first Custom Name in the list for that Ethnic Group. For example, see Table 4 below.

## Table 4. Example of an NWEA Standard Name value with multiple MAP Custom Name values and the resulting rostered value for Ethnic Group

| NWEA Standard Name Value | Custom Name   | Rostered Value in MAP |
|--------------------------|---------------|-----------------------|
| Not Specified or Other   | Not Specified | Not Specified         |
|                          | Other         |                       |

- Hispanic or Latino Ethnic Group is rostered in MAP when a value of "Yes" is listed in the Hispanic Ethnicity field in Clever.
  - To view Race and/or Hispanic Ethnicity values in Clever, select Support Tools > Data Browser (left panel of your dashboard), and then select the Students tab.
     From here use the Add Filter button to add a Race or Hispanic Ethnicity filter to see a complete list of the values in the third drop-down menu:

| race                         | Ŧ | equals |    | Enter a value     |
|------------------------------|---|--------|----|-------------------|
| Add Filter 80 students found |   |        | ٦  | Q.                |
|                              |   |        | l  | Two of more races |
| r                            | _ |        |    |                   |
| hispanic_ethnicity           | ٣ | equals | ۲. | Enter a value     |
| Add Filter 80 students found |   |        |    | Yes               |
|                              |   |        | _  |                   |

## **Clearing Duplicates from MAP Data**

If you have existing student and teacher information in the MAP site, you need to ensure there are no duplicate records. For example, a District Proctor could have added a student without realizing a profile already existed.

If you do not have existing MAP information, continue to <u>Determining Which Clever Identifiers</u> to Use on page 10.

## **Find Potential Duplicates**

There are two operational reports you can use to find duplicate student or teacher profiles. Run each report twice—once for students and again for teachers (choose the User profile).

| Report Name                        | Format               | Recommendations                                                                                                    |
|------------------------------------|----------------------|----------------------------------------------------------------------------------------------------|
| Profiles with<br>Shared IDs        | Spreadsheet<br>(CSV) | Start with this report because it only checks for individuals using the same ID or having no ID.<br>However, avoid this report if your schools have re-used student IDs because all re-used IDs will appear as duplicates. |
| Potential<br>Duplicate<br>Profiles | PDF                  | Generate this report after you have fixed issues found in the first report. (This report checks several characteristics for similarities, not just ID.)<br>Allow a few hours for the report to process.                    |

**Note:** After NWEA enables the automated rostering with Clever, you will no longer have access to Potential Duplicate Profiles report, because it is not compatible with the Match on ID rule. However, you will still have access to the Profiles with Shared IDs report.

## **Fix Duplicate Student Profiles**

For duplicate student profiles, you will use the merge feature.

- 1. In the left navigation pane, select Manage Students.
- 2. Enter search criteria for the student profiles you want to merge, and then click **Search**.
- 3. For each student profile you want to merge, use the **View/Update** button to examine their information.
- 4. Ask yourself: Which student profile has the most correct information? You will make this profile the master profile.

- 5. Ask yourself: For the student profile you want to designate as master, do the terms that appear match the terms of the other profile or profiles? If not:
  - a. Add the missing terms (using the **Add Term** button). Also include applicable reporting attributes, like class. You need to do this so that test events appear as expected on reports.
  - b. *Example*: If the other profile you want merged has test events for last fall, then that same fall term must also apply to the master profile. If not, then those test events last fall will not appear on reports after the merge because the master profile was not associated with that fall term.
- 6. Return to the student search results, and select the profiles you want to merge.

**Note:** Some profiles may have already been merged and designated a master profile, as indicated under the Master column. You can merge another profile with it, but you cannot merge multiple master profiles.

- 7. Select Merge.
- 8. Select the profile you want to designate as the master profile.

Or, if a profile already appears as the Master Designate, make sure it is the correct one.

9. Choose Designate as Master.

The selected profile will move to the Master Designate table.

10. Select Submit.

A confirmation message will appear.

11. If needed, also update your student information system to eliminate duplicate profiles.

## **Fix Duplicate Teacher Profiles**

For duplicate teacher profiles (users with the Instructor role), you will need to choose the best profile and delete any others. However, you cannot delete an Instructor that has existing class assignments. In those situations, consider contacting NWEA Support for help. You can also refer to guidance under the NWEA connection site: <u>How to correct duplicate users</u>.

## **Determining Which Clever Identifiers to Use**

This task is a *critical* part of your implementation.

NWEA needs specific details about the way data appears in the Clever platform. You will provide this information when you complete the setup form described in your implementation email.

**Prerequisite:** You should have already connected your SIS with Clever, and have completed a sync with the data.

### **Checking Student Data**

You need to spot-check your students' data to see which Clever identifiers contain valid information for students.

#### If applicable: check the MAP site

Complete these steps if you have existing students in the MAP site, so you can compare with Clever data. Otherwise, skip to the next section.

- 1. Log in to MAP at <u>start.mapnwea.org</u>.
- 2. Choose **Rostering** from the main menu. Then select **Manage Students** (requires MAP role of Data Administrator, School Assessment Coordinator, or District Proctor).
- 3. Search for existing students.

You can use the wildcard character (\*) in your search. For example, type B\* to see students whose names begin with "B."

To limit the search results, select a specific grade or school.

4. In the search results, look for the **Student ID** column.

| Vie | Bulk Update |            |             |                   |
|-----|-------------|------------|-------------|-------------------|
|     | Last Name   | First Name | Middle Name | <u>Student ID</u> |
|     | Bishop      | Pamela     | Q           | PRF1018           |
|     | Bowman      | Mary       | U           | PRF1064           |

5. Keep the search results open and continue.

#### Check the Clever site

- 1. Log in to <u>clever.com</u>.
- 2. In the side navigation, choose **Support Tools > Data Browser**.
- 3. Click the **Students** tab.

| Data Browser     | Schools | Students                      | Teachers | Staff  | Se | ctions |
|------------------|---------|-------------------------------|----------|--------|----|--------|
| Custom Data      | Bro     | Browse Studer                 |          |        |    |        |
| Data Quality     | Add     | Add Filter 515 students found |          |        |    |        |
| Login Logs       | School  | School                        |          | First  | *  | Last   |
| Teacher Installs | NWEA    | NWEA Implementation           |          | Pamela |    | Bishop |
|                  | NWEA    | NWEA Implementation           |          |        |    | Bowman |

- 4. If you found students in the MAP site, look for those same students here (you can sort by clicking the column heading).
- 5. Click the name of a student, and look for the following pieces of data in the pop-up window (you will need to scroll down):
  - sis\_id
  - state\_id
  - student\_number
- 6. Check another 2 or 3 students and notice any trends in their IDs:
  - Which IDs have values?
  - Do the values differ?
  - Which Clever ID matches the MAP **Student ID** when you compare the same students in the MAP site?

#### Determine the Clever identifier for students

You can now choose which student ID in Clever is most valid. The ID should:

- · uniquely identify each individual for years into the future
- match the MAP Student ID values for existing MAP students

## **Checking Teacher Data**

Repeat the previous steps, except for teachers. Again, check the MAP site if you have existing records; otherwise, you only need to check Clever.

| MAP Site                                                                                                    | Clever Site                                                                                                    |
|----------------------------------------------------------------------------------------------------|----------------------------------------------------------------------------------------------------|
| • Open Manage Users.                                                                                                    | • In the Data Browser, click the <b>Teachers</b> tab.                                                                           |
| <ul> <li>In your search, set User Role to Instructor.</li> <li>Look for values under the Instructor/Educator ID column.</li> </ul> | <ul> <li>Click the names of 2 or 3 teachers, and look for the following IDs:</li> <li>sis_id</li> <li>teacher_number</li> </ul> |

## Provide IDs to NWEA

Provide your chosen identifiers for student and teacher using the form that is linked from the implementation email you received from NWEA.

NWEA will use your chosen identifiers for the sync with Clever.

## **Syncing Programs to MAP Using Clever**

Syncing Clever with your MAP system will enable data to transfer accurately between the two systems and enable you to analyze MAP assessment data associated with students in specific programs.

By default, Clever supports several fields that NWEA will import to MAP as programs: ell\_ status, frl\_status, and iep\_status. To sync other programs, you can create custom fields (also known as "extension" fields) in Clever that you can then share to MAP.

These instructions will walk you through the process of setting up your Clever program data to import correctly into MAP.

# Step 1: Find the MAP Custom Names for the programs you will sync

When Clever sends program data to MAP (e.g., if a student is an English Language Learner [ELL]), the MAP system will attempt to import the data using the MAP Custom Names for the programs you've defined. Therefore, a good first step is to identify the MAP Custom Names that are already entered the MAP system (if any).

To find the MAP Custom Names for the programs in your district:

- 1. Log in to MAP at <u>start.mapnwea.org</u>.
- 2. Select **Manage Preferences** in the header (only available to users with MAP role of System Administrator or District Assessment Coordinator).
- 3. Select Modify MAP District.
- 4. Scroll down to the **Programs** section. A list of programs showing the **NWEA Standard Name** and MAP **Custom Name** appears.
- 5. Note the Custom Names for programs you want to sync using Clever.
  - The MAP Standard Name is not used to match program data from Clever.
  - The MAP Custom Name is the name that shows on MAP Growth reports.
  - It is possible for multiple MAP Custom Names to have the same MAP Standard Name, and it is also possible for the Custom Name to be identical to the MAP Standard Name.
  - Individualized Education Plan (IEP) is not a default value in the MAP System and, therefore, will need to be added if you want this program data to sync. These steps include:
    - a. On the <u>start page</u>, select Manage Preferences in the header. Then select Modify MAP District (requires MAP role of System Administrator or District Assessment Coordinator).
    - b. Select the **Add Program** button, then select "**Other**" as the Standard Name and paste "Individualized Education Plan (IEP)" into the Custom Name text field.

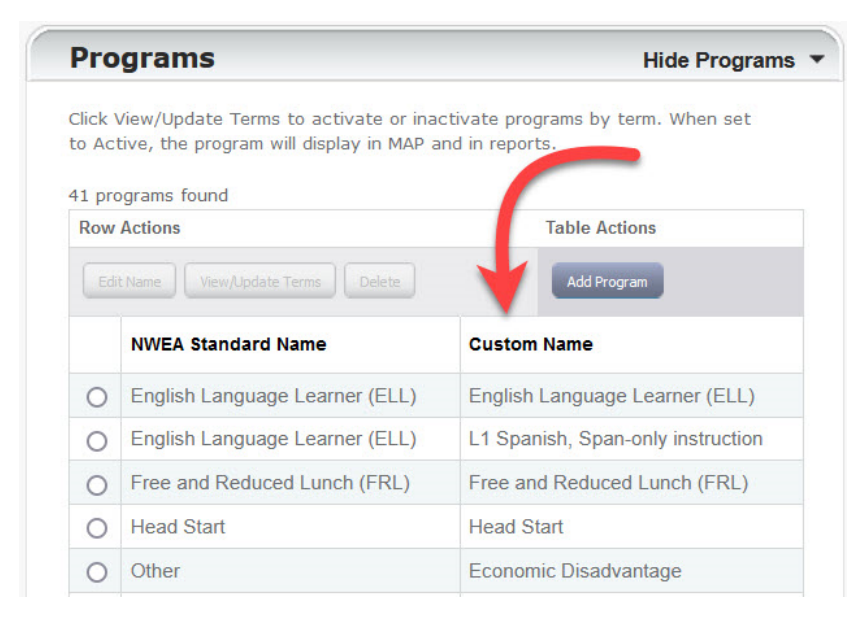

NWEA standard program names and corresponding MAP custom names.

c. Finally, select **Submit** to save.

## Step 2: Learn about Clever Standard Fields

Clever has 3 standard fields that are pre-populated in the Clever system.

- 1. ell\_status
- 2. frl\_status
- 3. iep\_status

These 3 Clever standard fields, if shared with the MAP System, will automatically link up with the following MAP Custom Names if the MAP Custom Names are present in your MAP system (refer to the table below).

| Clever Field<br>Name | Clever Accepted<br>Values | MAP Standard Name                        | Corresponding MAP Custom<br>Name       |
|----------------------|---------------------------|------------------------------------------|----------------------------------------|
| ell_status           | Y/N or empty              | English Language Learner (ELL)           | English Language Learner (ELL)         |
| iep_status           | Y/N or empty              | Other - or - Special Education<br>(SPED) | Individualized Education Plan<br>(IEP) |
| frl_status           | Free, Paid, or<br>Reduced | Free and Reduced Lunch (FRL)             | Free and Reduced Lunch (FRL)           |

 Table 1. Clever Standard Fields to MAP Custom Name Cross-Walk

Table 1 provides an overview of values in Clever and what you would see in the MAP System under **Manage Preferences > Modify District**.

For additional programs or if your programs have different MAP Custom Names than listed in Table 1, continue to the next step.

# Step 3: Identify if you need to modify or create new extension fields in Clever

Now that you understand that Clever has 3 default fields that align with a small handful of common school programs, you can determine if you need to add or modify extension fields in Clever in order to identify additional programs in your school (e.g., Talented and Gifted, After School Classes, etc.). The easiest way to do this is to compare the extension fields in Clever to the list of MAP Custom names.

- If the extension fields in Clever perfectly match (including spelling and punctuation) the list of MAP Custom names, then no action is needed and your data should transfer accurately.
- If you have extension fields in Clever (e.g., Talented and Gifted) that are not on the list of MAP Custom names, you will need to create new MAP Custom names to match these

extension fields.

• If you have MAP Custom Names (e.g., After School Classes) that do not have a matching Clever extension field, you will need to create new (or modify a current) extension field to match the MAP Custom Name.

**Important Note:** The MAP Custom Name must exactly match (spelling and punctuation) the Clever extension field for the two systems to communicate accurately.

## Step 4: Creating new extension fields in Clever

You can create new extension fields in Clever by uploading a custom CSV file called "students\_ext.csv" to your Clever system. For step-by-step instructions on how to create your CSV file, please review Clever's web page.

The following figure is an example of what the CSV file should look once you're done.

| sis_id | ext.head_start | ext.section_504 | ext.special_education    | ext.talented_gifted       | ext.title1 | ext.other                              |
|--------|----------------|-----------------|--------------------------|---------------------------|------------|----------------------------------------|
| S7-1   | Head Start     |                 |                          |                           |            | Volleyball, Economically Disadvantaged |
| S7-4   |                |                 |                          |                           |            | Individualized Education Plan (IEP)    |
| S7-6   |                | Section 504     |                          |                           |            |                                        |
| S7-11  |                |                 |                          |                           | Title 1    |                                        |
| S7-12  |                |                 | Special Education (SPED) |                           |            |                                        |
| S7-15  |                |                 |                          | Talented and Gifted (TAG) |            |                                        |

Example CSV File

- Across the top of the CSV file, you can see that the column headings are the Clever extension field names.
- The first column of information contains the Student Information System (SIS) ID for each student. You will need to enter this information in your CSV file. To find this information, log in to Clever and follow these steps:
  - First, select Data browser (left panel)
  - Next, navigate to the Students tab
  - Choose a **Student** and then select **Details**

**Tip**: From the data browser, and on the **Students** tab, you can download all student records in a CSV file which would then display Student ID field sis\_id.

• The data inserted into the rest of the cells helps identify which students are in which school programs. For example, the student with ID "S7-1" is in the Head Start program. The student with ID "S7-12" is in the Special Education (SPED) program. You will need to enter this information in your CSV file.

• The last column of information contains programs (also known as Custom Names) that do not have a corresponding extension field and, therefore, should be listed under ext.other field. Note that for this column, you can assign students to multiple programs by including a comma (,) after each program (for reference, see the figure, depicting how your CSV file should be set up). When NWEA imports this data from Clever into MAP, the student will be assigned to both programs, as long as the Custom Names on your CSV file and on MAP System match exactly.

The names of the Clever extension fields that the MAP system accepts are listed in the MAP Custom Name column in the table below. The data you will enter in the CSV file to assign a particular student to a program will be the exact Custom Name of the program you have listed in the MAP system.

| Clever Extension Field Name<br>(Column headings in CSV file) | Clever<br>Accepted<br>Values | MAP Standard<br>Name               | MAP Custom Name (Clever Accepted<br>Values)<br>(Value listed as the Custom Name in<br>MAP) |
|--------------------------------------------------------------|------------------------------|------------------------------------|--------------------------------------------------------------------------------------------|
| ext.head_start                                               | Custom Name<br>listed in MAP | Head Start                         | Head Start or Custom Value of your choosing                                                |
| ext.section_504                                              | Custom Name<br>listed in MAP | Section 504                        | Section 504 or Custom Value of your choosing                                               |
| ext.special_education                                        | Custom Name<br>listed in MAP | Special Education<br>(SPED)        | Special Education (SPED) or Custom<br>Value of your choosing                               |
| ext.talented_gifted                                          | Custom Name<br>listed in MAP | Talented and Gifted (TAG)          | Talented and Gifted (TAG) or Custom<br>Value of your choosing                              |
| ext.title1                                                   | Custom Name<br>listed in MAP | Title 1                            | Title 1 or Custom Value of your choosing                                                   |
| ext.frl                                                      | Custom Name<br>listed in MAP | Free and<br>Reduced Lunch<br>(FRL) | Custom Value of your choosing                                                              |
| ext.ell                                                      | Custom Name<br>listed in MAP | English Language<br>Learner (ELL)  | Custom Value of your choosing                                                              |
| ext.iep                                                      | Custom Name<br>listed in MAP | Other                              | Custom Value of your choosing                                                              |
| ext.other                                                    | Custom Name<br>listed in MAP | Other                              | Custom Value(s) of your choosing *use<br>commas to separate multiple values                |

#### Table 2. Clever Extension Fields Accepted in the MAP System

What if I have multiple "other" programs?

NWEA will assign programs based on the Custom Name of the program. For example, a district might have a program with a Custom Name in MAP called "Volleyball" and another program with a Custom Name called "Economically Disadvantaged". Refer to the figure below, which depicts the NWEA Standard Names and their corresponding Custom Names, in the MAP System.

|            | NWEA Standard Name             | Custom Name                         |
|------------|--------------------------------|-------------------------------------|
| 0          | English Language Learner (ELL) | English Language Learner (ELL)      |
| 0          | Free and Reduced Lunch (FRL)   | Free and Reduced Lunch (FRL)        |
| 0          | Head Start                     | Head Start                          |
| 0          | Other                          | Economically Disadvantaged          |
| $^{\circ}$ | Other                          | Individualized Education Plan (IEP) |
| $^{\circ}$ | Other                          | Other                               |
| $^{\circ}$ | Other                          | Volleyball                          |
| 0          | Section 504                    | Section 504                         |
| $^{\circ}$ | Special Education (SPED)       | Special Education (SPED)            |
| $^{\circ}$ | Talented and Gifted (TAG)      | Talented and Gifted (TAG)           |
| 0          | Title 1                        | Title 1                             |

#### NWEA standard name to custom name

What if I have multiple programs that might match a different custom field name (such as ELL)?

If no students will ever be assigned to both programs (for example, a district might have "ELL Spanish" and "ELL Arabic" programs and students can only ever be assigned to 1 of these), then you can use the same custom field in Clever for both. The student assigned to, for example, ELL Spanish, should have "ELL Spanish" as the value for the ext.ell field, while the student assigned to ELL Arabic will have "ELL Arabic" in that field.

The only field that NWEA will accept multiple values for the same student is ext.other. So, if there is a chance that a student could be assigned to multiple programs with the same custom field name in Clever, you should use another field, such as the ext.other field for these programs instead. The ext.other field will accept comma-separated values.

## Step 5: Sync data to Clever

For instructions on how to add custom fields and assign values to students in Clever, follow the steps in this Clever help article: <u>For District Admins: Syncing custom (i.e., extension) fields to</u> <u>Clever</u>. The linked article describes:

- How to upload custom data (using the students\_ext file) manually to Clever
- How to upload custom data via your district's SFTP and SIS-managed auto-sync with Clever
- · How to view and manage the custom field data in Clever

If you need help syncing the data from your SIS into Clever in the correct format, contact Clever technical support.

See the table below for an example students\_ext file where multiple students are assigned to different programs.

#### Table 3. Student Extension File With Multiple Assigned to Different Programs

| sis_id | ext.other                  | ext.section_504 | ext.talented_gifted |
|--------|----------------------------|-----------------|---------------------|
| 123    | Remote Learning            |                 | Gifted and Talented |
| 456    | Remote Learning            | Section 504     |                     |
| 789    | Remote Learning            |                 |                     |
|        | Economically Disadvantaged |                 |                     |

In the above table, notice that:

- Student 123 will be assigned to 2 programs in MAP: the Remote Learning program and the Gifted and Talented program.
- Student 456 will also be assigned to the Remote Learning program as well as the Section 504 program.
- Student 789 is assigned to both the "Remote Learning" and "Economically Disadvantaged" programs.

Note that all of these programs are matched based on the Custom Name in MAP. The NWEA Standard Name field is not considered.

## Step 6: Share data with NWEA

Now that the data is synced to Clever, you can share the data with NWEA. The instructions for sharing custom fields in Clever with an application partner are at the bottom of the For District Admins: Syncing custom (i.e., extension) fields to Clever on Clever's Help center site. Look for the **Sharing custom fields with apps** section. If you are sharing sensitive fields, refer to For District Admins: Syncing Sensitive Fields (i.e., ELL status, IEP status, FRL status).

Since these fields are considered sensitive, you must provide special permission for Clever to share these fields with MAP. Refer to <u>For District Admins: Syncing Sensitive Fields (i.e., ELL</u> <u>status, IEP status, FRL status)</u> for instructions.

## **View Errors**

When Clever begins syncing data to MAP Growth, you may encounter errors that cause student, educator, or school records not to sync. If you have records that don't sync from Clever, download the Roster Sync Error Export file. This export file shows a list of all errors from your last Clever sync that prevented data from importing into MAP Growth.

- 1. Log in to MAP at <u>start.mapnwea.org</u>.
- 2. Choose **Rostering** from the main menu. Then select **Import Profiles/Rostering** (requires MAP role of Data Administrator).
- 3. Select the Automatic Roster button.
- 4. In the Errors, Data Not Imported section, select the Export Errors button.

**Note:** If you do not find the student or educator error in the export, log in to <u>clever.com</u> and confirm you are sharing the missing data with NWEA.

The results are delivered in CSV format and packaged in a .zip file. If you have any questions or concerns about resolving these errors, please contact NWEA Partner Support for assistance.

#### **Common Errors**

The following are some of the more common errors you may encounter with your sync.

**Note:** All the fixes provided require an overnight sync between Clever and MAP Growth. After this overnight sync, the error will be resolved and the record will appear.

#### Student Errors

#### DUPLICATE\_USERNAME/DUPLICATE\_EMAIL\_ADDRESS

This error indicates that MAP Growth could not import the student record because doing so would create a duplicate record in MAP Growth. This error does not indicate that a duplicate student record already exists in MAP Growth. Typically, this error is caused when a Student ID in Clever does not match its associated MAP Growth Student ID. If you get this error, try the following steps:

- 1. Open the Clever error export file.
- 2. Copy the **ID** value in Column E.
- 3. Log in to MAP at start.mapnwea.org.
- 4. Choose **Rostering** from the main menu. Then select **Manage Students** (requires MAP role of Data Administrator, School Assessment Coordinator, or District Proctor).
- 5. Paste the Student ID you copied into the Student ID field.
- 6. Run a search to confirm that the ID is not in use by another student.

- If another student is using the ID: Each student must have a unique ID in MAP Growth. Determine which student ID to change and make corrections either in MAP Growth or your Student Information System, as appropriate.
- If the ID is not in use: Clear your search criteria and search for the student by first and last name. Use the steps in Fix Student Account Profile to update the student's ID to match the Student ID in Column F.

#### EXACT\_MATCH\_MULTIPLE

This error indicates that MAP Growth cannot import the student record because a duplicate profile with the same ID already exists. If you get this error, try the following steps:

- 1. Open the Clever error export file.
- 2. Copy the **ID** value in Column E.
- 3. Log in to MAP at start.mapnwea.org.
- 4. Choose **Rostering** from the main menu. Then select **Manage Students** (requires MAP role of Data Administrator, School Assessment Coordinator, or District Proctor).
- 5. Paste the Student ID you copied into the Student ID field.
- 6. Run the search. MAP displays the student profiles that share IDs.
- 7. Follow the steps Merge Student Test Data to merge the profiles.

#### INVALID\_PROGRAM\_NAME

This error indicates that the programs in the "Error Value" column were received from Clever but do not exist in MAP. You must either (A) change the value in the appropriate custom (extension) field in Clever to match the values in MAP Custom Names (the preferred method), or (B) add or rename programs in MAP to match the values in Clever (an accepted alternative method).

A. Changing the values custom (extension) fields in Clever to match the values in MAP Custom Names:

#### The preferred method

- 1. Open the Clever error export file.
- 2. Note the Error Value listed in Column C.
- Update the values in the custom (extension) fields in Clever to match the values in MAP Custom Names based on instructions in <u>Syncing Programs to MAP Using</u> <u>Clever</u> on page 12.
- B. Adding or renaming programs in MAP to match the values in Clever:

An accepted alternative method

Note: Programs that already have students assigned to them cannot be renamed.

- 1. Open the Clever error export file.
- 2. Note the **Error Value** listed in Column C.
- 3. Log in to MAP at <u>start.mapnwea.org</u>.
- 4. Select Manage Preferences in the header.
- 5. Select **Modify MAP District** (requires MAP role of System Administrator or District Assessment Coordinator).
- 6. Scroll to the **Programs** section. A list of programs showing the **NWEA Standard Name** and MAP **Custom Name** appears.
- 7. Add or rename values programs in MAP to match the values in Clever based on details in Comparing Your District Names on page 4.

**Notes:** The MAP Custom Name value is what appears on reports, and it should be unique.

#### VALUE\_NOT\_SPECIFIED

This error indicates that one of the fields requires information before MAP Growth can create a student profile. To resolve this issue, check Column B of the Clever error export file to find the missing field for the student. Once you know what data is missing, check your student information system to confirm the data exists. If you find the data in your student information system, contact Clever support at <a href="https://support.clever.com">https://support.clever.com</a> for help sharing the data with NWEA.

#### User Errors

#### DUPLICATE\_USERNAME/DUPLICATE\_EMAIL\_ADDRESS

This error indicates that MAP Growth could not import the user record because doing so would create a duplicate user record. This error does not indicate that a duplicate user record already exists in MAP Growth. Typically, this error appears when a Clever Instructor ID does not match the associated MAP Growth Educator ID. If you get this error, try the following steps:

- 1. Open the Clever error export file.
- 2. Copy the **ID** value in Column E.
- 3. Log in to MAP at <u>start.mapnwea.org</u>.
- 4. Choose **Rostering** from the main menu. Then select **Manage Users** (requires MAP role of System Administrator, District Assessment Coordinator, or Data Administrator).
- 5. Paste the Instructor ID you copied into the Instructor/Educator ID field.

- 6. Run the search and confirm the ID is not in use by another user.
  - If another user is using the ID: Each user must have a unique ID in MAP Growth. Determine which Instructor ID to change and make corrections either in MAP Growth or in your Student Information System, as appropriate.
  - If the ID is not in use: Clear your search criteria and search for the user by first and last name. Use <u>Manage Users</u> to update the user's ID to match the ID value in Column F.

#### VALUE\_NOT\_SPECIFIED

This error indicates that one of the fields requires information before MAP Growth can create a user profile. To resolve this issue, check Column B of the Clever error export file to find the missing field for the user. Once you know what data is missing, check your student information system to confirm the data exists. If you find the data in your student information system, contact Clever Support at <u>https://support.clever.com</u> for help sharing the data with NWEA.

#### School Errors

#### School Not Importing

School errors do not appear on the Clever error export file. The only way to identify school errors is when you find that no classes are rostered for the entire school. This error likely indicates that the school name imported from Clever is not an exact match to the school's MAP Custom Name. To resolve this error:

- 1. Log in to <u>clever.com</u>.
- 2. From the left navigation menu, select **Support Tools**, then **Data Browser**.
- 3. Find the school that is not importing and copy the name.
- 4. Log in to MAP at <u>start.mapnwea.org</u>.
- 5. Select **Manage Preferences** in the header (only available to users with MAP role of System Administrator or District Assessment Coordinator).
- 6. Select Modify MAP District.

**Note:** You need either the System Administrator or District Assessment Coordinator role to see the Manage Preferences menu option.

- 7. Select the school that is not importing and choose Edit Name and State Code.
- 8. In the Custom Name field, paste the school name you copied from Clever.

**Note:** Your Clever sync will only match school names based on the MAP Custom Name. You cannot and do not need to modify the NWEA Standard Name.

9. Click **Submit** to save your changes.